# Cálculo IPTU 2025

Site:Educação e TecnologiaCurso:GESTÃO TRIBUTÁRIALivro:Cálculo IPTU 2025

Impresso por: Jacson Batista Data: segunda-feira, 10 fev. 2025, 00:43

Índice

1. Objetivo

2. Configurações

3. Simulações

4. Lançamento

## 1. Objetivo

Esta instrução tem por objetivo auxiliar o cálculo do IPTU 2025.

# 2. Configurações

ATENÇÃO: Os passos dessa instrução devem ser seguidos após o Inicia Ano 2025 e gravação dos índices de correção.

202x = 2024 e/ou 2025

Acessando a rotina (Financeiro >> Simulação >> Imóveis >> Exercícios de Simulação >> Exercícios)

| Simulação de imóveis           |  |  |
|--------------------------------|--|--|
| Exercícios de simulação        |  |  |
| Regras lançamentos/vencimentos |  |  |
| <u>Alíquotas</u>               |  |  |
| <u>Bonificação</u>             |  |  |
| Taxas                          |  |  |
| <u>Valores</u>                 |  |  |
| Pontuação                      |  |  |
| Parâmetros                     |  |  |
| Redutor IPTU                   |  |  |
| Reajustar valores de cálculo   |  |  |
| <u>Simulações</u>              |  |  |
|                                |  |  |

• Clicar em COPIAR - exercício 2024 (Marcado em vermelho)

|             |         |           | Copia ou exclui os exercícios (regras) |                   |  |  |  |
|-------------|---------|-----------|----------------------------------------|-------------------|--|--|--|
|             |         |           | <b>⇔ Voltar</b>                        |                   |  |  |  |
|             |         |           |                                        | 18 itens encontra |  |  |  |
| copiar      | excluir | exercício | \$                                     | parâmetro atual   |  |  |  |
| <b>D</b>    |         | 202x      |                                        | Sim               |  |  |  |
|             |         | 202x      |                                        | Não               |  |  |  |
| <b>F</b> 2. |         | 202       |                                        | ×12 -             |  |  |  |

• Exercício de origem: 2024 Exercício de destino: 202501

| Copia ou exclui o | s exercícios | (regras) |
|-------------------|--------------|----------|
|-------------------|--------------|----------|

Exercício de origem: 202x Exercício de destino: 202x01

#### Copiar 🔶 Voltar

Financeiro >> Simulação >> Imóveis >> Regras Lançamento/Vencimento >> Regras IPTU

Edite as informações para o exercício 2025.

### **Regras lançamentos/vencimentos**

| Exercício                | 202×01      |           |            | ~        |  |  |
|--------------------------|-------------|-----------|------------|----------|--|--|
| Número da regra:         | 96          |           |            |          |  |  |
| Descrição:               | Exercíci    | D         |            |          |  |  |
| Valor máximo             | 999.999     | .999,9900 |            |          |  |  |
| Valor mínimo             | 0,0000      |           |            |          |  |  |
| Tipo desconto:           | IPTU e      | Taxas     |            | ~        |  |  |
| Índice correção:         | UFRM        |           |            | ~        |  |  |
| Valor Mínimo da Parcela: | 0,00        |           |            |          |  |  |
| Isentar valor até R\$:   | 0,00        |           |            |          |  |  |
| Parcelas:                | #           | parcela   | vencimento | desconto |  |  |
|                          | ٢           | 00        | 10/07/202x | 15       |  |  |
|                          | 0           | 01        | 10/07/202x | 0        |  |  |
|                          | ٢           | 02        | 10/08/202x | 0        |  |  |
|                          | 0           | 03        | 10/09/202x | 0        |  |  |
|                          | <u>novo</u> |           |            |          |  |  |
| <b>⊗</b> Gravar          | ← Voltar    | GExcluir  | Limpar     |          |  |  |

• Financeiro >> Simulação >> Imóveis >> Alíquotas

Faça a conferência das tabelas de alíquotas para 2025 e altere-as, se necessário.

### Alíquota de IPTU

|        |             |           |                                | Exercício | 202x01   |                               |
|--------|-------------|-----------|--------------------------------|-----------|----------|-------------------------------|
|        |             |           |                                |           | + Voltar |                               |
| editar | exercicio 💠 | tributo 💠 | descrição                      |           |          | \$<br>tipo                    |
|        | 202x01      | ITU       | imóvel não edificado sem muro  |           |          | Imóvel não edificado sem muro |
|        | 202x01      | ITU       | imovell não edificado com muro |           |          | Imóvel não edificado com muro |
| 1      | 202x01      | IPTU      | Imóvel edificado               |           |          | Imóvel edificado              |
|        | 202x01      | IPTU      | Imóvel edificado               |           |          | Imóvel edificado              |

### 3. Simulações

• Financeiro >> Simulação >> Imóveis >> Simulações

Clique em NOVO:

| Simulações de Imóveis |                 |            |                   |                       |         |  |  |  |  |
|-----------------------|-----------------|------------|-------------------|-----------------------|---------|--|--|--|--|
|                       | (⊛Novo ← Voltar |            |                   |                       |         |  |  |  |  |
|                       |                 |            |                   | 15 itens encontrados. |         |  |  |  |  |
| exercício             | efetivar        | simulações |                   |                       |         |  |  |  |  |
| 202x01                | ٢               | simulação  | inscrição inicial | inscrição final       | usuário |  |  |  |  |
|                       | Ŭ               | 112 🔍 🙁    | 121               | 121                   |         |  |  |  |  |
|                       |                 | 111 🔍 🔀    | 121               | 121                   |         |  |  |  |  |
|                       |                 | 110 🔍 🙁    | 245               | 245                   |         |  |  |  |  |
|                       |                 | 109 🔍 🔞    | 241               | 241                   |         |  |  |  |  |
|                       |                 | 108 🔍 🙁    | 244               | 244                   |         |  |  |  |  |

#### Preencha as opções:

- Informe o índice de lançamento.
- Informe as inscrições que deseja simular. Caso seja todos, basta clicar na opção "Todos Contribuintes"

| Simu | lações | de | Imóveis |
|------|--------|----|---------|
|      |        |    |         |

| Exercício:                 | 202x01     |                      |                 |                        | ~          |
|----------------------------|------------|----------------------|-----------------|------------------------|------------|
| Data de cálculo:           | 22/12/202x |                      |                 |                        |            |
| Índice das tabelas:        | 2 - UFRM   |                      |                 |                        | 10000      |
| Índice do lançamento:      |            |                      |                 |                        | ~          |
| Outro índice:              |            |                      |                 |                        | ~          |
| Valor do índice:           |            |                      |                 |                        |            |
| Todos Contribuintes:       |            |                      |                 |                        |            |
| Inscrição inicial:         |            |                      |                 |                        |            |
| Inscrição final:           |            |                      |                 |                        | -          |
|                            |            | Total de Imóvei      | s por Situação  |                        |            |
|                            |            | Situação             | Registros       |                        |            |
|                            |            | Ativo                | 2487            |                        |            |
|                            |            | Inativo              | 352             |                        |            |
|                            |            | Baixado              | 76              |                        |            |
|                            |            | Pré Cadastro         | 4               |                        |            |
| Situação imóvel:           | Ativo      |                      |                 |                        | ~          |
| Somente novos lançamentos: | Processar  | somente imóveis      | que não tiveram | lançamentos no exercío | io anterio |
| Gerar comparativo:         | Gerar com  | nparativo texto, ess | se processo pod | e demorar mais do que  | o esperad  |
| 🖬 Simular                  | 🕈 Voltar   | Limpar               |                 |                        |            |

Após o preenchimento da tela, clique em SIMULAR. A simulação de cálculo do IPTU será direcionada para o gerenciador de tarefas.

OBS: se selecionada a opção "Gerar Comparativo", o sistema gerará um arquivo comparativo para auxiliar na conferência da simulação do IPTU.

ATENÇÃO: Após as conferências da simulação e alterações necessárias, será possível fazer a efetivação do lançamento de IPTU.

• Financeiro >> Simulação >> Imóveis >> Simulações

Acesse a simulação que deseja efetivar e clique no ícone EFETIVAR, conforme tela abaixo:

| Simulações de Imóveis |          |            |                   |                       |         |
|-----------------------|----------|------------|-------------------|-----------------------|---------|
|                       |          |            | ۱۹                | lovo + Voltar         |         |
|                       |          |            |                   | 15 itens encontrados. |         |
| exercicio             | efetivar | simulações |                   |                       |         |
| 202x01                |          | simulação  | inscrição inicial | inscrição final       | usuário |
|                       |          | 112 🔍 🔞    | 121               | 121                   |         |
|                       |          |            |                   |                       |         |

Nesse momento vai ser apresentado uma tela de confirmação das copias dos parâmetros.

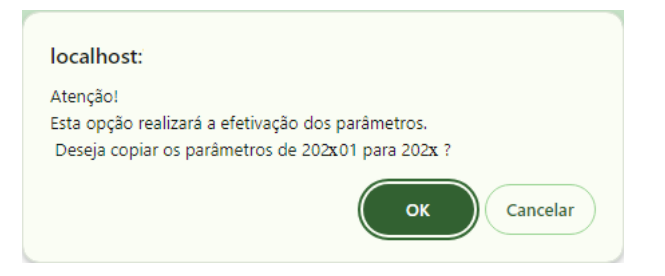

## 4. Lançamento

ATENÇÃO: Verifique se as tabelas de configurações foram copiadas corretamente da simulação:

• Financeiro >> Lançamentos >> Imóveis >> Regras de Cálculo

Após verificação, prosseguir com o lançamento do IPTU:

• Financeiro >> Lançamentos >> Imóveis >> Lançamento de IPTU

| Lança | ament | os de l | PTU  |  |
|-------|-------|---------|------|--|
|       |       |         | Novo |  |

Preencha as opções:

- Índice de lançamento.
- Inscrições que deseja simular. Caso seja todos, basta clicar na opção "Todos Contribuintes"

| Lançamentos de IPTU |                     |        |       |        |      |
|---------------------|---------------------|--------|-------|--------|------|
| Indicação fis       | Distrito<br>cal:    | Zona   | Setor | Quadra | Lote |
| Exercí              | cio: 202x 🗸         |        |       |        |      |
| Data de cálc        | ulo: 01/01/202x     |        |       |        |      |
| Índice das tabe     | as: 2 - UFRM        |        |       |        |      |
| Índice do lançame   | nto: Moeda corrente | ~      |       |        |      |
| Outro índ           | ice:                | ~      |       |        |      |
| Valor do índ        | ice:                |        |       |        |      |
| Todos Contribuin    | ies:                |        |       |        |      |
| Inscrição inic      | ial:                | ]      |       |        |      |
| Inscrição fi        | nal:                | ]      |       |        |      |
|                     |                     |        |       |        |      |
| Lançar              | ◆Voltar             | Limpar |       |        |      |
|                     |                     |        |       |        |      |